# Урок №1 Введение в PlanDesigner. Методология создания Модели

При создании Модели в среде PlanDesigner использованы методики, разработанные консультантами Софтпром.

### Оглавление

| 1. | Блок-схема модели годового планирования                | 1   |
|----|--------------------------------------------------------|-----|
| 2. | Вход в программу                                       | 3   |
| 3. | Создание Группы Моделей                                | 4   |
| 4. | Создание Модели                                        | 7   |
| 5. | Создание Измерения                                     | 8   |
| 6. | Задание к самостоятельной работе по созданию измерений | .15 |

### 1. Блок-схема модели годового планирования

PlanDesigner обеспечивает полную автоматизацию важнейших этапов процесса управления:

- Различные виды *анализа корпоративной информации* (многомерный планфактный анализ, факторный анализ, ретроспективный анализ и т.д.)
- Корпоративное планирование, бюджетное управление и контроль по самым различным методикам (планирование сверху и снизу, от достигнутого и с нулевой точки, стратегически ориентированное бюджетирование и детальное ежемесячное перепланирование и т.п.).
- Многомерная и многоуровневая консолидация информации в холдингах в любых аналитических разрезах.
- Системы управленческой отчётности; подготовка отчётности по стандартам МСФО
- Автоматизация систем сбалансированных показателей (BSC), Ключевых показателей эффективности (КРІ) и других систем показателей
- Автоматизация систем мотивации персонала.
- Экономическое моделирование

 …автоматизацию других задач, требующих обработки больших массивов агрегированной управленческой информации.

Прежде, чем создавать Модель в среде PlanDesigner, разрабатываем блок схему Модели (схема №1). Описываем информационные потоки (вид информации и пути движения информации) отчетные формы и регламенты утверждения бюджетов Модели.

Наша Бюджетная Модель состоит из 22 кубов

После утверждения идеологии Модели приступаем к построению Модели в среде PlanDesigner.

Наш курс представляет собой набор видеоуроков по моделированию в среде PlanDesigner. Цель курса – за короткое время достичь результата овладения <u>базовыми</u> навыками моделирования в среде PlanDesigner.

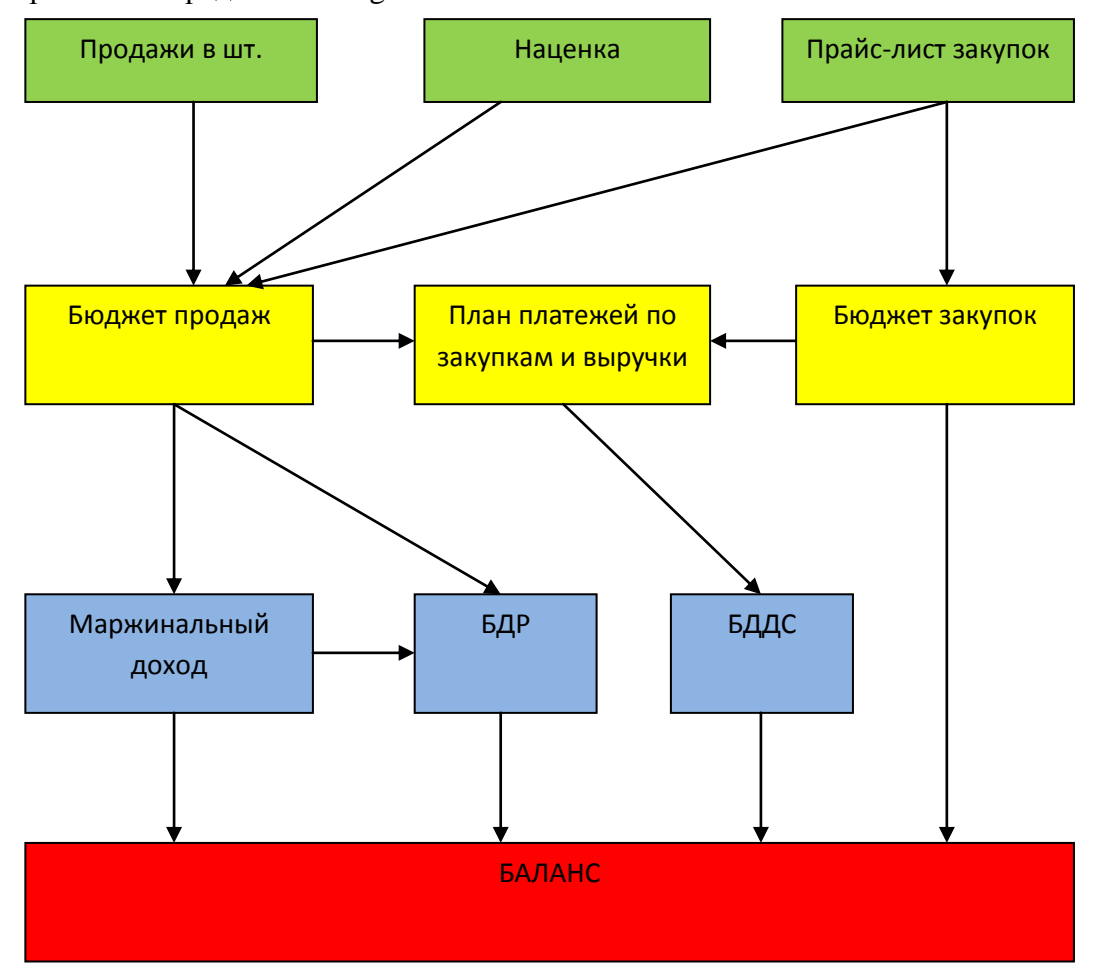

Схема 1. Блок-схема модели бюджетирования

#### 2. Вход в программу

Для запуска системы, дважды щелкните по пиктограмме PlanDesigner, расположенной на рабочем столе Windows. Откроется диалоговое окно установления соединения с базой данных.

Для подключения к базе данных укажите: название сервера, базу данных, рабочее место, идентификатор пользователя и пароль. Все параметры, естественно кроме пароля, выбираются из выпадающего списка. Если вы впервые подключаетесь к новой базе данных или к новому серверу, то их названия нужно вписать вручную, и они будут автоматически внесены в выпадающий список. Нажмите кнопку «Подтверждаю».

Если соединение с сервером установилось нормально, надпись " Переустановить соединение" становится блеклой.

После успешного соединения с базой данных в выпадающий списках "Рабочее место" и "Идентификатор пользователя" нужно выбрать правильную рабочую группу и пользователя, ввести пароль.

Можно активировать переподключение к серверу, чтобы обновить эти списки. Для этого кликните по значку с ключиками.

| Установление | соединения                                                      |                             |
|--------------|-----------------------------------------------------------------|-----------------------------|
|              | PlanDe<br>Busuness Perform                                      | esigner<br>nance Management |
|              | Название сервера :<br>Название базы данных:<br>Переустанов      | server2\sql_2005            |
|              | Группа :<br>Идентификатор пользователя:<br>Введите свой пароль: | bo_admin<br>admin 	▼        |
|              | Подтверждаю                                                     | Отменить                    |

После соединения с базой данных открывается Главное окно системы.

В верхней его части находится **Строка заголовка** с названием системы и номером версии. Ниже — строки **Главного меню** и **Панели инструментов**. Внизу расположена **Информационная панель** системы. В ней выводятся сообщения от системы и пользователей, имя подключенной базы данных, системные дата и время.

Из главного меню системы выполняется обращение ко всем функциям системы. При выборе любого пункта меню открывается выпадающий список функций. В меню

PlanDesigner upe

включены следующие пункты: «Управление», «Инструменты», «Конфигурация», «Окна», «Помощь»

На панели инструментов находятся кнопки, которые являются альтернативой некоторых пунктов меню. Панель перемещается в любую часть окна щелчком правой кнопкой мыши и указанием части окна. Кнопки панели инструментов снабжены всплывающими подсказками. Среднюю часть экрана заполняет рабочее пространство с логотипом системы.

| Бюджетирование Version 3.7                      |                                             |
|-------------------------------------------------|---------------------------------------------|
| Управление Инструменты Конфигурация Окна Помощь |                                             |
|                                                 |                                             |
|                                                 |                                             |
| <u> </u>                                        |                                             |
|                                                 |                                             |
|                                                 |                                             |
| <b>e</b>                                        |                                             |
|                                                 |                                             |
|                                                 |                                             |
|                                                 |                                             |
|                                                 |                                             |
|                                                 |                                             |
|                                                 |                                             |
| ă                                               |                                             |
|                                                 |                                             |
|                                                 |                                             |
|                                                 |                                             |
| <b>A</b>                                        |                                             |
|                                                 |                                             |
|                                                 |                                             |
|                                                 |                                             |
|                                                 | File admin 02.06.2009 (December 2) 09:36:42 |

# 3. Создание Группы Моделей

Откроем окно Навигатора (через кнопку панели управления или из пункта главного меню Инструменты)

| Бюджетирование Version 3.7                      |
|-------------------------------------------------|
| Управление Инструменты Конфигурация Окна Помощь |
| 🛛 ೩ 🙃 🗟 🔽 🎦 ∿ 🛛 🕉 🖃 🖬 🖽 🖻 💁 🔍 🔊 📭               |
|                                                 |
|                                                 |
|                                                 |
| 🔛 Бюджетирование Version 3.7                    |
| Управление Инструменты Конфигурация Окна Помощь |
| 🛿 🎗 🙃 🎢 🦹 🔼 🗇 💊   🕉 🖃   📓 🎟   🖻 🐵   🍳   🤊 🕼     |
|                                                 |
|                                                 |

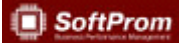

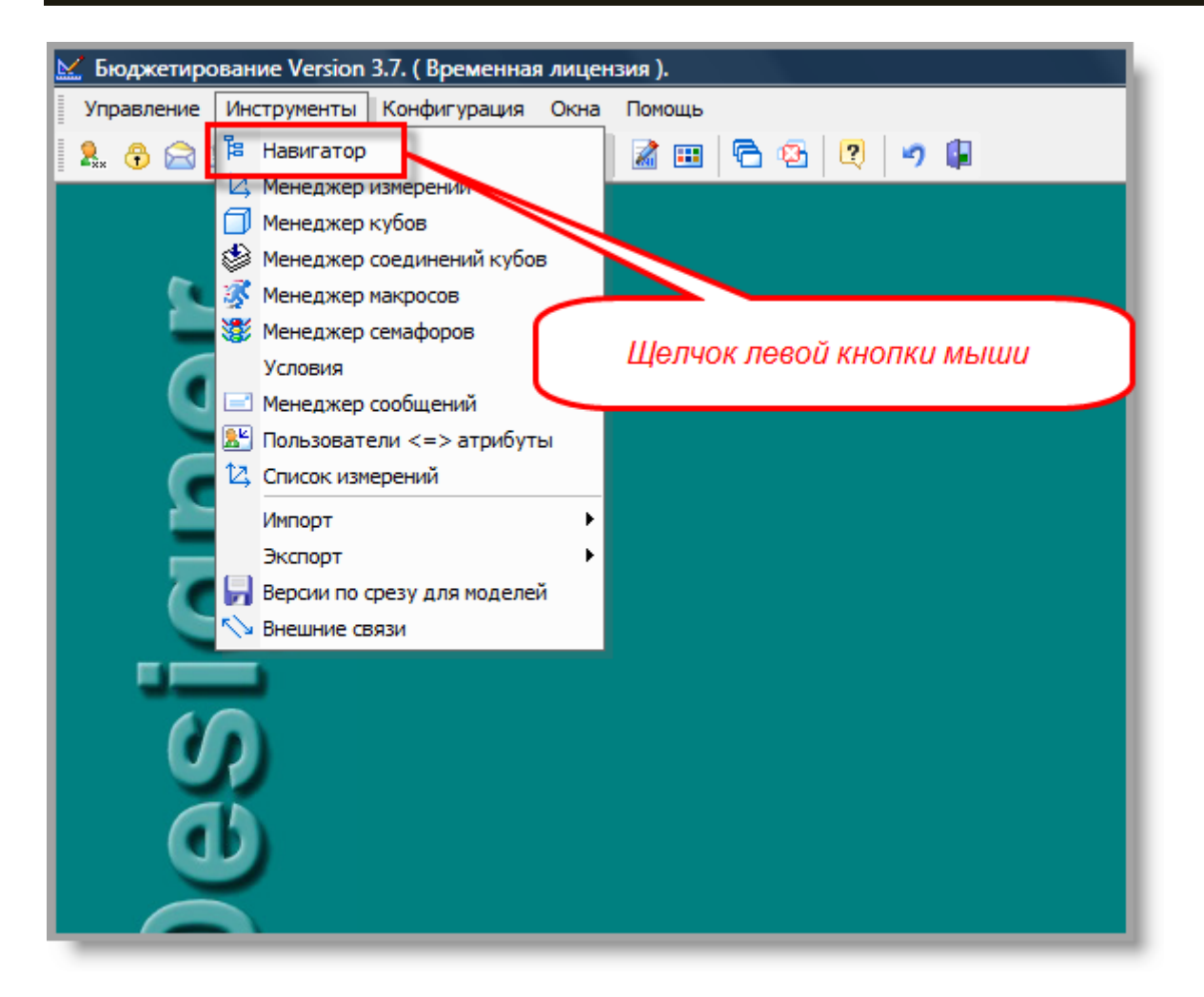

| 🔛 Бюдже  | етирование Version 3.7               |                 |
|----------|--------------------------------------|-----------------|
| Управлен | ение Инструменты Конфигурация Окна П | омощь           |
| 2. 守 (   | 🗟 🔍 障 🕰 🗊 ∿ 📝 😻 🖃 🛛                  | a 🚥   🔁 🕸   🛛 🖡 |
| 🔛 Моде   | цели                                 |                 |
|          | I ][                                 | П               |
| 🗉 🕁      | Технологическая группа моделей       |                 |
|          |                                      |                 |
|          |                                      |                 |
|          |                                      |                 |
|          |                                      |                 |
|          |                                      |                 |
|          |                                      | <u></u>         |
| 22       |                                      | Выход           |
|          | <u></u>                              |                 |
|          |                                      |                 |
|          | 40                                   |                 |
|          |                                      |                 |

PlanDesigner upe

Щелчок правой кнопки мыши на поле навигатора откроет меню, в открывающемся меню левой кнопкой мыши выбрать создание нужного элемента, в данном случае – Группу моделей:

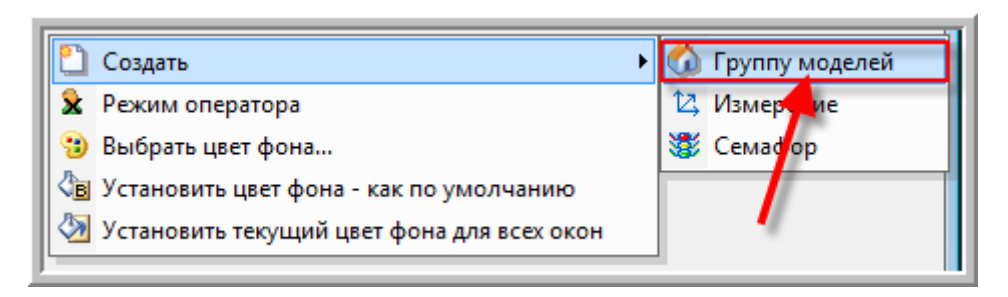

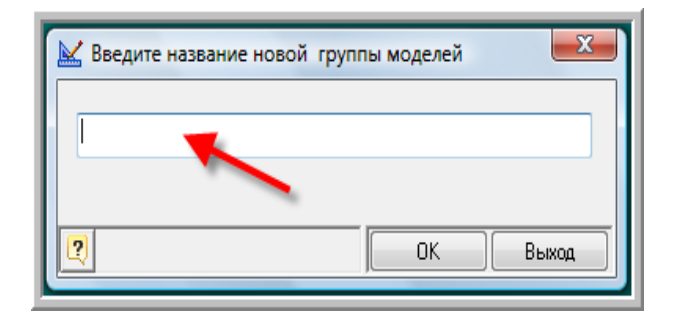

| 🔛 Введите название новой групп | ы моделей | ×     |
|--------------------------------|-----------|-------|
| 01. УЧЕБНЫЙ ПРИМЕР             |           |       |
| ,                              |           |       |
| 2                              | ОК        | Выход |

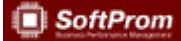

| 1 | 🖌 Модели                           |    |       |
|---|------------------------------------|----|-------|
|   | I ][                               | 11 |       |
|   | 🗉 🏠 01. УЧЕБНЫЙ ПРИМЕР             |    |       |
|   | 🗉 🟠 Технологическая группа моделей |    |       |
|   |                                    |    |       |
|   |                                    |    |       |
|   |                                    |    |       |
|   |                                    |    |       |
|   |                                    |    |       |
|   |                                    |    | 8     |
| l |                                    |    |       |
|   |                                    |    | Выход |

# 4. Создание Модели

Далее работаем с созданной группой Моделей. В данной группе Моделей создаем Модель годового планирования.

| 🔛 Модели            |          |                                                 |   |                |
|---------------------|----------|-------------------------------------------------|---|----------------|
| 1                   |          |                                                 |   |                |
| <ul> <li></li></ul> | 6        | Группа моделей ->01. УЧЕБНЫЙ ПРИМЕР [ 907 ]     |   |                |
|                     | ø        | Открыть                                         |   |                |
|                     | 2        | Создать 🕨                                       | 6 | Группу моделей |
|                     | 2        | Редактировать                                   | Ð | Модель         |
|                     |          | Комментарий 🗾                                   | • | Загрузить ГМ   |
|                     | <b>b</b> | Копировать                                      |   |                |
|                     |          | Вставить                                        |   |                |
|                     | $\times$ | Удалить                                         |   |                |
|                     | 43       | Удаление измерения из всех кубов группы моделей |   |                |
|                     | 8        | Режим оператора                                 |   |                |
|                     | ø        | Сохранить ГМ 🕨                                  |   |                |

| 🔛 Модели       |                      |                                 |    | <u> </u> |
|----------------|----------------------|---------------------------------|----|----------|
|                | I )                  |                                 | П  |          |
| 🗉 🏠 01. УЧЕБІ  | ный пример           |                                 |    |          |
| 🗄 🏠 Технологич | еская группа моделеі | ä                               |    |          |
|                | Модель годового      | ние новой модел<br>планирования |    |          |
|                |                      |                                 | UK | Выход    |

## 5. Создание Измерения

**Измерение** (справочник) является одним из фундаментальных объектов PlanDesigner. Измерения являются первоначальными «кирпичиками» конструктора. Все остальные объекты (кубы, связи) и компоненты (прямые и обратные расчеты и ограничения) базируются на измерениях и используют измерения.

Создание любого измерения производится под жестким контролем <u>администратора экономической модели</u> во избежание дублирования измерений. Если в пространстве PlanDesigner уже есть необходимое измерение (справочник), то новое измерение НЕ СОЗДАЕТСЯ.

Редактор Измерений предназначен для создания и редактирования содержания измерений. Вход в редактор осуществляется двойным щелчком на любом измерении в редакторе измерений либо в навигаторе.

| НАИМЕНОВАНИЕ                               | КРАТКОЕ ОПИСАНИЕ НАЗНАЧЕНИЯ                                                                                                    |  |  |
|--------------------------------------------|----------------------------------------------------------------------------------------------------|--|--|
| Наименование                               | Название атрибута в измерении, обязательное поле                                                                                                    |  |  |
| Тип формулы                                | Для вычисляемых атрибутов из предложенного списка<br>пользователь должен выбрать стандартную или создать<br>уникальную формулу, по которой будет производиться<br>вычисление. Для написания уникальной формулы<br>необходимо выбрать пункт «Произвольная».                                                                                                    |  |  |
| Формула                                    | Собственно текст формулы. PlanDesigner позволяет<br>использовать различные выражения в формулах, в том<br>числе условные выражения типа IF, THEN, ELSE.                                                                                                    |  |  |
| Средне взвешенная по                       | Колонка для указания базы взвешивания атрибута, при<br>использовании показателей типа «в расчете на единицу»<br>Обладание таким свойством ведет к тому, что при<br>агрегации такого показателя во всех других измерениях<br>вместо простого сложения атрибутов будет проводиться<br>вычисление средне взвешенных показателей.                                                           |  |  |
| Приоритет                                  | Порядок вычисления формул в измерении. Приоритет<br>устанавливается автоматически редактором измерений.                                                                                                    |  |  |
| Свойство атрибута<br>(Виртуальный атрибут) | Позволяет установить соответствие названия атрибута<br>одной из характеристик - Первый период, Последний<br>период, Предыдущий период, Текущий период, Будущий<br>период. Может быть использовано не только по отношению<br>к временным показателям, но и в иных измерениях,<br>например: базовая валюта, варианты, версии. Далее<br>используется в модифицированных расчетах и связях. |  |  |
| Комментарии                                | Свободный комментарий пользователя к текущему<br>атрибуту                                                                                                    |  |  |

Объектом редактирования являются атрибуты и их свойства. Функции колонок и принадлежащих им полей указаны в таблице:

| Код, начало интервала,<br>конец интервала | Используется в случаях:<br>- получения атрибутов измерения из учетной системы;<br>- для согласования с временной шкалой UPE.<br>Может ограничивать, например, время при операциях с |
|-------------------------------------------|----------------------------------------------------------------------------------------------------|
|                                           | оборотами за период.                                                                                                    |

Существуют правила, накладывающие ограничения на используемые имена атрибутов: нельзя чтобы название атрибута было цифрой, нельзя использовать одинаковые имена атрибутов в одном измерении, не должно быть атрибутов без названия, при попытке сохранить атрибут без названия система выдает сообщение об ошибке.

Если сохранить измерение без атрибутов (пустое), то при открытии куба с данным измерением система сообщит, что у пользователя нет доступа к данному измерению, даже при наличии доступа.

Все измерения в созданной Модели создаем как измерения Модели, что не ограничит возможность использования этих измерений в любых кубах, любых Моделей и Групп Моделей в данной базе PD.

| 🔛 Модели                                                                                           |                                                |          |                   |
|----------------------------------------------------------------------------------------------------|------------------------------------------------|----------|-------------------|
| I                                                                                                  |                                                |          |                   |
| 🗆 🏠 01. УЧЕБНЫЙ ПРИМЕР                                                                             |                                                |          |                   |
| <ul> <li> </li> <li> </li> <li> </li> <li> </li> <li> </li> <li> </li> <li> </li> <li> </li> </ul> | 🟓 Модель->Модель годового планирования [ 908 ] | 1        |                   |
|                                                                                                    | 🤔 Открыть                                      |          |                   |
|                                                                                                    | 🎦 Создать 🔸                                    |          | Куб               |
|                                                                                                    | 📝 Редактировать                                | 12,      | Измерение         |
|                                                                                                    | 🖷 Комментарий 🦯                                | 3        | Макрос модели     |
|                                                                                                    | 🚡 Копировать                                   | 3        | Семафор           |
| 22                                                                                                 | 🛅 Вставить                                     | 1        | Условие           |
|                                                                                                    | 🔒 Перенести                                    | <b>—</b> | Вычисление        |
|                                                                                                    | 🗙 Удалить                                      | #        | Определение среза |
|                                                                                                    | 😫 Удаление измерения из всех кубов модели      |          |                   |
|                                                                                                    | 🗴 Режим оператора                              |          |                   |
|                                                                                                    |                                                |          |                   |

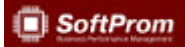

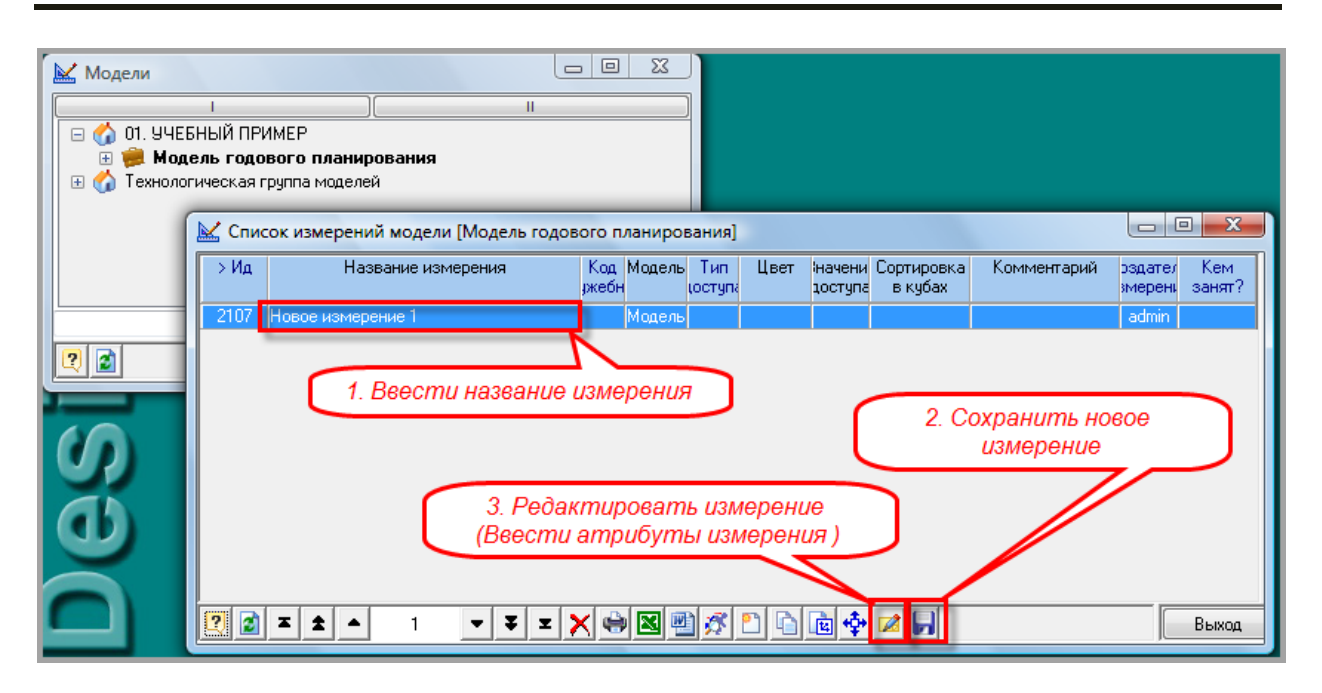

В первую очередь в Модели создаем необходимые измерения: Товары (пиво), Время (м/кв/год), СУММА (=К\*Ц).

- 1) Создаем измерение Товары (пиво):
- вводим все необходимые атрибуты измерения;
- сохраняем атрибуты в измерении (при этом PD присваивает Id каждому атрибуту);
- в вычисляемых атрибутах вводим формулы;

| 屋 Измерение -> То                                                                                                    | овары (пиво)                                                                                                    |      |                |              |       |                       |           |     |                     |                    | x        |
|----------------------------------------------------------------------------------------------------|----------------------------------------------------------------------------------------------------|------|----------------|--------------|-------|-----------------------|-----------|-----|---------------------|--------------------|----------|
|                                                                                                    | Тип формулы                                                                                                    | Ред? | Формула        | адневз<br>по | жорит | Свойство<br>аттрибута | эмментарі | Код | Начало<br>интервала | Конец<br>интервала | ₫ ▲      |
| 114 Балтика №3                                                                                                    |                                                                                                    |      |                |              |       |                       |           |     |                     |                    | Ţ        |
| 114 Балтика №4                                                                                                    |                                                                                                    |      |                |              |       |                       |           |     |                     |                    | <b>_</b> |
| 114 Балтика №6                                                                                                    |                                                                                                    |      |                |              |       |                       |           |     |                     |                    |          |
| 114 ИТОГО                                                                                                    | <b>_</b>                                                                                                    |      |                |              |       |                       |           |     |                     |                    |          |
| Общая информация об<br>Измерение: (Товары (<br>Модель: (01.7 АНАЛИ<br>Ид измерения: (1727)<br>Всего атрибутов в изм<br>Всего значимых форм | Произвольная<br>Сумма по измерению (SUM)<br>Среднее по измерению (AVI)<br>Размер измерению (AVI)<br>Максиниум по измерению (MIN)<br>Ср. кеадратичное отклонение (STDEV)<br>(ПИКИ (примеры))<br>нерении - 4<br>ул в измерении - 0 |      |                |              |       |                       |           |     |                     |                    |          |
| 2 2 🗋 🗂 Σ                                                                                                    | 🗕 主 🔺 4/4 🔻 🟹 🗶 😪                                                                                                    |      | <u>P 🗝 🗅 月</u> |              |       |                       |           | Д   | ополнителы          | но] В              | ыход     |

| 🔛 Из                                                                                                    | мерение -> Това | ры (пиво)                |      |                          |         |         |                       |            |     |                     |                    |                    |               | ×    |
|----------------------------------------------------------------------------------------------------|-----------------|--------------------------|------|--------------------------|---------|---------|-----------------------|------------|-----|---------------------|--------------------|--------------------|---------------|------|
| <b>↓</b> N                                                                                                    | Наименование    | Тип формулы              | Ред? | Формула                  | едневза | риорите | Свойство<br>аттрибута | Сомментари | Код | Начало<br>интервала | Конец<br>интервала | Фикс. по<br>другим | Тип<br>данных | Ок 🔳 |
| 114                                                                                                    | ЮБалтика №3     |                          |      |                          |         |         |                       |            |     |                     |                    |                    |               |      |
| 114                                                                                                    | IСБалтика №4    |                          |      |                          |         |         |                       |            |     |                     |                    |                    |               | T    |
| 114                                                                                                    | IСБалтика №6    |                          |      |                          |         |         |                       |            |     |                     |                    |                    |               |      |
| 114                                                                                                    | Юитого          | Сумма по измерению (SUM) |      | Сумма по измерению (SUM) |         |         |                       |            |     |                     |                    |                    |               |      |
| <                                                                                                    |                 |                          |      |                          |         |         |                       |            |     |                     |                    |                    |               | •    |
| Общая информация об измерении         •           Измерение: [Тоевры [тиво]]         -           Малель: [17.7]         АНАЛИТИКИ (примеры)]           Ида измерения: [1727]         *           Всего агрибутов в измерения · 4         *           Всего значимых формули в измерения · 1         7           Создать новый атрибут         Сохранить атрибуты, формулы |                 |                          |      |                          |         |         |                       |            |     |                     |                    |                    |               |      |
| 🛛 🖉 🗋 🎔 🚬 🗶 📥 1/4 🗸 🐺 🗮 🎦 🚾 🕞 💭                                                                                                    |                 |                          |      |                          |         |         |                       |            |     |                     |                    |                    |               |      |

Формула Сумма по измерению (SUM) автоматически будет включать в расчет все новые атрибуты по мере их появления в измерении. Данная формула используется для пополняемых измерений (справочников – списков).

- сохраняем измерение.
- 2) Создаем измерение Время (м/кв/год):

В PD не существует стандартного календаря и временная линейка создается исходя из требований бюджетной модели, то есть:

временной период – горизонт планирования (в нашей Модели –

год)

- шаг планирования (в нашей Модели месяц)
- итоги поквартально

могут быть заданы с любой степенью детализации или агрегирования (горизонт 5 лет с шагом квартал и итогами по полугодию, горизонт 3 года с шагом декада и итогами помесячно и поквартально и т.д.).

Для PD измерение Время является таким же измерением, как и любое другое измерение – иерархический справочник. Для связи его с календарями в учетных системах и UPE необходимо заполнить колонки Код, Начало интервала и Конец интервала.

- вводим все необходимые атрибуты измерения;
- сохраняем атрибуты;
- в вычисляемых атрибутах вводим формулы; •

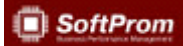

| 🔛 Изм | ерение -> Время (м/ | кв/год)                       |      | 1. Щелчком левой кнопкой мыш | 1                        |  |  |             |     |                     |     |
|-------|---------------------|-------------------------------|------|------------------------------|--------------------------|--|--|-------------|-----|---------------------|-----|
| ↓ Nª  | Наименование        | Тип формулы                   | Ред? | вызываем выпадающее меню     | вызываем выпасающее меню |  |  | Комментарии | Код | Начало<br>интервала | ĨĂ  |
| 112   | 9.1-Й КВ            | (***                          |      |                              |                          |  |  |             |     |                     | Τŧ  |
| 112   | 9 Январь            |                               |      |                              |                          |  |  |             |     | 01.01.09            | 0 🚽 |
| 112   | 9 Февраль           | Произвольная                  |      |                              |                          |  |  |             |     | 01.02.09            | 0   |
| 112   | 9 Март              | Среднее по измерению (50      |      | 2. Щелчком левои кнопкои мы  | ши                       |  |  |             |     | 01.03.09            | 0   |
| 112   | 9;II-Й КВ           | Размер измерения (COUN        |      | выбираем нужный тип форму    | улы                      |  |  |             |     |                     | T   |
| 112   | 9 Апрель            | Максимум по измерению         |      |                              |                          |  |  |             |     | 01.04.09            | 0   |
| 112   | 9 Май               | Минимум по измерению (I       |      |                              |                          |  |  |             |     | 01.05.09            | 0   |
| 112   | 9 Июнь              | op. Rodupor vinitoe of Kilone |      |                              |                          |  |  |             |     | 01.06.09            | 0   |

| Измерение -> Врем        | я (м/кв/год)     |               |             |                      |                       |            |     |                     |                    |                    |               |             |
|--------------------------|------------------|---------------|-------------|----------------------|-----------------------|------------|-----|---------------------|--------------------|--------------------|---------------|-------------|
|                          | Тип формулы      | Ред?          | Формула     | едневзериорит(<br>по | Свойство<br>аттрибута | .омментари | Код | Начало<br>интервала | Конец<br>интервала | Фикс. по<br>другим | Тип<br>данных |             |
| 1129 <mark>1-Й КВ</mark> | Произвольная 🔍 🔻 | .F. 🔫         |             |                      |                       |            |     |                     |                    |                    |               | <del></del> |
| ✓ 129Январь              |                  | Second Second |             |                      |                       |            |     | 01.01.09            | 01.01.09           |                    |               | X           |
| 🖌 129Февраль             |                  |               |             |                      |                       |            |     | 01.02.09            | 01.02.09           |                    |               |             |
| 🖌 129Март                |                  |               |             |                      |                       |            |     | 01.03.09            | 01.03.09           |                    |               | _           |
| 1129Апрель 3             | ]                |               |             | 2                    |                       |            |     | 01.04.09            | 01.04.09           |                    |               | -           |
| •                        |                  |               |             |                      |                       |            |     |                     |                    |                    |               |             |
| І-Й КВ [Режим            | редакции формулы | 1             |             |                      |                       |            |     |                     |                    |                    |               | +           |
|                          |                  |               |             |                      |                       |            |     |                     |                    |                    |               |             |
| Режим разбора Сумми      | ировать Ам       | 4             |             | 5                    | )                     |            |     |                     | 6                  | }                  | -             | Ì           |
|                          | ▲ 1/17 •         | • ¥ ± ;       | × 🔿 🛛 🖻 🖂 🖬 |                      |                       |            |     |                     | Д                  | ополнител          | ьно] С        | тменить     |

- 1. Щелчком левой кнопки мыши активизируем окно создания формулы,
- 2. Окно создания формулы,
- 3. Галочками помечаем атрибуты к суммированию,
- 4. Суммируем. Помеченные атрибуты появляются в окне создания формулы,
- 5. Сохраняем формулу.
- 6. При создании других произвольных формул необходимые атрибуты отображаем в окне создания формулы двойным щелчком левой кнопки мыши, а математические знаки берем с данной панели. (ВНИМАНИЕ! Нельзя брать математические знаки с клавиатуры).

### Измерение Время (м/кв/год)

| N≗                                             | Наименование                                                                                        | Тип                                                                         | Ред?                 | Формула                      | едневзе | зиорити | Свойств:<br>иточбит | мментар | Код  | Начало    | Конец     | Фикс. по | Тип    | 0 |
|------------------------------------------------|----------------------------------------------------------------------------------------------------|-----------------------------------------------------------------------------|----------------------|------------------------------|---------|---------|---------------------|---------|------|-----------|-----------|----------|--------|---|
| 12923                                          | І-Й КВ                                                                                              | Произвольна                                                                 | E                    | Январь + Февраль + Март      | 110     |         | птриодт             |         |      | иптервала | интервала | другим   | данных | ۲ |
| 12911                                          | Январь                                                                                              | проповольне                                                                 |                      |                              |         |         |                     |         |      | 01 01 09  | 30.01.09  |          |        | t |
| 12912                                          | Февраль                                                                                             |                                                                             |                      |                              |         |         |                     |         |      | 01.02.09  | 01 02 09  |          |        | t |
| 12913                                          | Мапт                                                                                                |                                                                             |                      |                              |         |         |                     |         |      | 01.03.09  | 01.02.00  |          |        | t |
| 12924                                          | ІІ-Й КВ                                                                                             | Произвольна                                                                 | F                    | Апрель + Май + Июнь          |         |         |                     |         |      |           | 01100100  |          |        | t |
| 12914                                          | Апрель                                                                                              |                                                                             |                      |                              |         |         |                     |         |      | 01.04.09  | 01.04.09  |          |        | t |
| 12915                                          | Май                                                                                                 |                                                                             |                      |                              |         |         |                     |         |      | 01.05.09  | 01.05.09  |          |        | t |
| 12916                                          | Июнь                                                                                                |                                                                             |                      |                              |         |         |                     |         |      | 01.06.09  | 01.06.09  |          |        | t |
| 12925                                          | ІІІ-Й КВ                                                                                            | Произвольна                                                                 | .E.                  | Июль + Август + Сентябрь     |         |         |                     |         |      |           |           |          |        | t |
| 12917                                          | Июль                                                                                                |                                                                             |                      |                              |         |         |                     |         |      | 01.07.09  | 01.07.09  |          |        | t |
| 12918                                          | Август                                                                                              |                                                                             |                      |                              |         |         |                     |         |      | 01.08.09  | 01.08.09  |          |        | t |
| 12919                                          | Сентябрь                                                                                            |                                                                             |                      |                              |         |         |                     |         |      | 01.09.09  | 01.09.09  |          |        | t |
| 12926                                          | IV-Й КВ                                                                                             | Произвольна                                                                 | .F.                  | Октябрь + Ноябрь + Декабрь   |         |         |                     |         |      |           |           |          |        | t |
| 12920                                          | Октябрь                                                                                             |                                                                             |                      |                              |         |         |                     |         |      | 01.10.09  | 01.10.09  |          |        | T |
| 12921                                          | Ноябрь                                                                                              |                                                                             |                      |                              |         |         |                     |         |      | 01.11.09  | 01.11.09  |          |        | T |
| 12922                                          | Декабрь                                                                                             |                                                                             |                      |                              |         |         | -                   |         |      | 01.12.09  | 01.12.09  |          |        | Γ |
| 13703                                          | ИТОГО год                                                                                           | Произвольна                                                                 | .F.                  | І-Й КВ+ІІ-Й КВ+ІІІ-Й КВ+ІV-Й |         | low     |                     |         |      |           |           |          |        | Γ |
| a uuto                                         | ормания об измер                                                                                    |                                                                             |                      | m                            |         |         |                     |         |      |           |           |          |        | Þ |
| ерение<br>ель: (О<br>змере<br>о атри<br>о знач | »: [Время (м/кв/год<br>1.1 ФУНКЦИИ В<br>ния: [1518]. Код из<br>бугов в измерени<br>имых Формул в из | д]]<br>РЕМЕНИ]<br>змерения: [IМ<br>и - 17<br>змерении - 5<br><b>Создать</b> | Port <u>,</u><br>Hoe | DATES]<br>ый атрибут         |         | (       | C                   | охрани  | пь а | трибуты,  | формул    | ы        |        |   |

3) Создаем измерение СУММА (=К\*Ц):

В PD измерения, содержащие (описывающие) вычислительный процесс – будем называть содержательными измерениями.

Атрибут Цена должен вычисляться в итоговых формулах исходя из принципа средневзвешенности по количеству, что и задается непосредственно в измерении:

Средневзвешенная сумма (СРВ) — свойство атрибута. Для использования СРВ необходимо ответить на вопрос: являются ли ваши вычисления такими, которые используют цены, затраты на единицу, проценты, ставки и тарифы или другие показатели типа «в расчете на единицу».

К примеру, если вы имеете формулу *Сумма = Цена \* Количество*, вы должны установить значение «Средневзвешенная» для атрибута *Цена* в Редакторе измерений в колонке *Средневзвешенная по*. В качестве базы взвешивания всегда устанавливайте знаменатель (для Цены это Количество, т.к. *Цена = Сумма / Количество*).

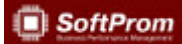

| 🟒 Изм | _ Измерение -> СУММА (=К*Ц) |               |      |                   |                |         |                       |            |     |                     |                    |                    |               |      |
|-------|-----------------------------|---------------|------|-------------------|----------------|---------|-----------------------|------------|-----|---------------------|--------------------|--------------------|---------------|------|
| ♦ Nº  | Наименование                | Тип формулы   | Ред? | Формула           | Средневзвш. по | риоритє | Свойство<br>аттрибута | Сомментари | Код | Начало<br>интервала | Конец<br>интервала | Фикс. по<br>другим | Тип<br>данных |      |
| 1138  | Количество                  |               |      |                   |                |         |                       |            |     |                     |                    |                    |               | ╶╤   |
| 1138  | Цена                        |               |      |                   |                | 1       |                       |            |     |                     |                    |                    |               | Ī    |
| 1138  | СУММА (К*Ц)                 | Произвольная  | .F.  | Количество * Цена | 100            | 1       |                       |            |     |                     |                    |                    |               |      |
| <     |                             |               |      |                   |                |         |                       |            |     |                     |                    |                    |               |      |
| 2     | <b>Ν</b> Σ <b>Σ</b>         | <b>1</b> ▲ 2/ | 3    | - ¥ ± 🗙 👄         | 🛛 🖹 🗝 🕼 🕻      |         |                       |            |     |                     | Дог                | толнительн         | р] В          | ыход |

В выпадающем меню необходимо выбрать атрибут измерения СУММА(К\*Ц), по которому будет рассчитываться средневзвешенная цена (в данном случае – атрибут Количество).

|    | Изи                               | ерение -> СУММ                        | ИА (=К*Ц)     |      |                   |                |         |                       |            |     |                     |                    | l                  | - 0           | x        |
|----|-----------------------------------|---------------------------------------|---------------|------|-------------------|----------------|---------|-----------------------|------------|-----|---------------------|--------------------|--------------------|---------------|----------|
|    | • N²                              | Наименование                          | Тип формулы   | Ред? | Формула           | Средневзвш. по | риоритє | Свойство<br>аттрибута | Сомментари | Код | Начало<br>интервала | Конец<br>интервала | Фикс. по<br>другим | Тип<br>данных |          |
|    | 113                               | Количество                            |               |      |                   |                |         |                       |            |     |                     |                    |                    |               | ╶╤╢      |
|    | 113                               | ЕЦена                                 |               |      |                   | -              |         |                       |            |     |                     |                    |                    |               | I        |
|    | 113                               | (СУММА (К*Ц)                          | Произвольная  | .F.  | Количество * Цена |                |         |                       |            |     |                     |                    |                    |               |          |
|    | Количество<br>Цена<br>СУММА (К*Ц) |                                       |               |      |                   |                |         |                       |            |     |                     |                    |                    |               |          |
| Пи | змел                              | ение: [СЧММА (=К*I]                   | 11            |      |                   |                |         | $\sim$                |            |     |                     |                    |                    |               | -81      |
| M  | одел                              | ь: [Модель годового                   | планирования) | ]    |                   | 6              |         | <u> </u>              |            |     |                     |                    |                    |               | -        |
| В  | д изм<br>сего                     | ерения: [1617]<br>атрибутов в измереі | нии - 3       |      |                   |                | Щел     | чок левой             | і кнопки м | њши |                     |                    |                    |               | <b>H</b> |
| B  | сего                              | значимых формул в                     | измерении - 1 |      |                   | <u> </u>       |         |                       |            |     |                     |                    |                    |               | H        |
|    |                                   |                                       |               |      |                   |                |         |                       |            |     |                     |                    | )<br>i             |               |          |
|    |                                   |                                       |               |      |                   |                |         |                       |            |     |                     |                    |                    |               |          |
|    |                                   |                                       |               |      |                   |                |         |                       |            |     |                     |                    |                    |               | -        |

Измерение СУММА (=К\*Ц)

|                       | Измерение -> СУММА (=                                                                                                    | =К*Ц)                          |      |                   |                |          |                       |             |     |                     |                    | x   |  |  |
|-----------------------|----------------------------------------------------------------------------------------------------|--------------------------------|------|-------------------|----------------|----------|-----------------------|-------------|-----|---------------------|--------------------|-----|--|--|
| l 🖣                   | <ul> <li>№ Наименование</li> </ul>                                                                                                    | Тип формулы                    | Ред? | Формула           | Средневзвш. по | Іриорите | Свойство<br>аттрибута | Комментарии | Код | Начало<br>интервала | Конец<br>интервала | Ā   |  |  |
|                       | 1138 Количество                                                                                                    |                                |      | í                 |                |          |                       |             |     |                     |                    | [극] |  |  |
|                       | 1138 Цена                                                                                                    |                                |      |                   | Количество     |          |                       |             |     |                     |                    | 1   |  |  |
|                       | 1138 СУММА (К*Ц)                                                                                                    | Произвольная                   | .F.  | Количество * Цена |                |          |                       |             |     |                     |                    |     |  |  |
| ł                     |                                                                                                    |                                |      |                   | 111            |          |                       |             |     |                     | ,                  |     |  |  |
|                       |                                                                                                    |                                |      |                   |                |          |                       |             |     |                     |                    | *   |  |  |
| 06                    | о́щая информация об измерен                                                                                                    | ии                             |      |                   |                |          |                       |             |     |                     |                    | +   |  |  |
| И<br>М<br>И<br>В<br>В | змерение: [СУММА (=К*Ц)]<br>Іодель: [01.3 ТИПОВАЯ БИЗ}<br>д измерения: [1617]<br>сего атрибутов в измерении -<br>сего значимых формул в изм | НЕС-ЛОГИКА)<br>3<br>ерении - 1 |      |                   |                |          |                       |             |     |                     |                    | •   |  |  |
|                       | Создать новый атрибут Сохранить атрибуты, формулы                                                                                           |                                |      |                   |                |          |                       |             |     |                     |                    |     |  |  |
|                       | <u>                                      </u>                                                                                               | ▲ 1/3 •                        | • ₹  | <b>x X 🔿 🛛 </b>   |                |          |                       |             |     | Дополните           | ельно] Вы          | ход |  |  |

### 6. Задание к самостоятельной работе по созданию измерений

Домашнее задание к уроку №1:

- 1. Повторить все действия самостоятельно
- 2. Дополнить измерение «Время м/кв/год» оставшимися атрибутами и заполнить необходимые формулы.
- 3. Сделать свое собственное измерение «Регионы», которое будет содержать атрибуты «Москва», «Санкт-Петербург», «Новосибирск», «Итого по регионам».